## Załącznik nr 5

## **INSTRUKCJA**

## pobierania jednolitego europejskiego dokumentu zamówienia

Na stronie

https://platformazakupowa.pl/pn/malopolska\_straz/proceedings?input\_proceedings\_sea rch=&globalMode%5B%5D=all&proceeding\_type%5B%5D=all&searchin%5B%5D=1&search-in%5B%5D=2&search-in%5B%5D=3&searchin%5B%5D=4&company-divisions%5B%5D=1784

znajduje się plik w formacie XML o nazwie "JEDZ". Żeby móc go otworzyć i wypełnić należy: Ściągnąć i zapisać ww. plik na komputerze. Wejść na stronę <u>https://espd.uzp.gov.pl/</u> Zaznaczyć opcje "jestem wykonawcą" i chce "zaimportować ESPD". Następnie wybrać ikonkę "przeglądaj" i zaimportować ww. plik. Otworzy się edytowalna wersja JEDZ, którą należy wypełnić.